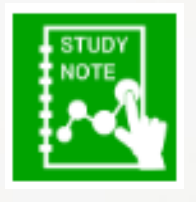

14.1.8

## スタディノート10 ログインアンケート結果の 一括出力方法(管理者)

つくば市総合教育研究所

## ログインアンケートの回答結果を、日付の範囲を指定し、一括で ファイルとしてダウンロードすることができます。

| M11 $\sim$ : $\times \checkmark f_x$ |     |         |                                                     |                   |                 |            |              |  |  |  |
|--------------------------------------|-----|---------|-----------------------------------------------------|-------------------|-----------------|------------|--------------|--|--|--|
|                                      | А   | В       | С                                                   | D                 | Е               | F          | G            |  |  |  |
| 1                                    | クラフ | マ名      | 3年1組                                                |                   |                 |            |              |  |  |  |
| 2                                    | 集計期 | 月間      | 2022年04月26日 00:00:00.000 ~ 2022年04月26日 12:24:01.596 |                   |                 |            |              |  |  |  |
| 3                                    | アンク | アートタイトル | アンケート                                               |                   |                 |            |              |  |  |  |
| 4                                    |     | 質問No.   | 1                                                   | 2                 | 3               | 4          | 5            |  |  |  |
| 5                                    |     | 回答形式    | 択一選択形式                                              | 択一選択形式            | 複数選択形式          | 択一選択形式     | 文章入力形式       |  |  |  |
| 6                                    |     | 質問文     | 今日の天気は何ですか?                                         | (今日の気分は何色ですか?     | 休み時間に、何をしますか?   | 先生に伝えたいこと; | 『ある』と答えた人は、伝 |  |  |  |
| 7                                    |     | 選択肢     | 1.はれ、2.くもり、3.あめ                                     | 1.あか、2.あお、3.き、4.そ | 1.ゆっくりする、2.おにごっ | 1.ある、2.ない  |              |  |  |  |
| 8                                    |     |         |                                                     |                   |                 |            |              |  |  |  |
| 9                                    | 番号  | 氏名      | 質問1 回答                                              | 質問2 回答            | 質問3 回答          | 質問4 回答     | 質問5 回答       |  |  |  |
| 10                                   | 1   | 山本 順太郎  | 未回答                                                 | 未回答               | 未回答             | 未回答        | 未回答          |  |  |  |
| 11                                   | 2   | 島川 智三   | 未回答                                                 | 未回答               | 未回答             | 未回答        | 未回答          |  |  |  |
| 12                                   | 3   | 小下 優二   | 1                                                   | 3                 | 3,7             | 未回答        | 未回答          |  |  |  |
| 13                                   | 4   | 野山 真義   | 1                                                   | 6                 | 1,7             | 1          | 今日は少し眠いです。   |  |  |  |
| 14                                   | 5   | 水野 恵二   | 未回答                                                 | 未回答               | 未回答             | 未回答        | 未回答          |  |  |  |
| 15                                   | 6   | 塩家 優男   | 1                                                   | 7                 | 3               | 2          | 未回答          |  |  |  |
| 16                                   | 7   | 谷本真一郎   | 1                                                   | 2                 | 2,5,8,10        | 未回答        | 未回答          |  |  |  |
| 17                                   | 8   | 白谷 智彦   | 1                                                   | 3                 | 7,12            | 1          | 宿題を忘れました。    |  |  |  |
| 18                                   | 9   | 川家 梨雄   | 未回答                                                 | 未回答               | 未回答             | 未回答        | 未回答          |  |  |  |
| 19                                   | 10  | 三海 浩子   | 未回答                                                 | 未回答               | 未回答             | 未回答        | 未回答          |  |  |  |
| 20                                   | 11  | 杉浦 純菜   | 未回答                                                 | 未回答               | 未回答             | 未回答        | 未回答          |  |  |  |
| 21                                   | 12  | 林野 貴奈   | 未回答                                                 | 未回答               | 未回答             | 未回答        | 未回答          |  |  |  |
|                                      |     |         |                                                     |                   |                 |            |              |  |  |  |

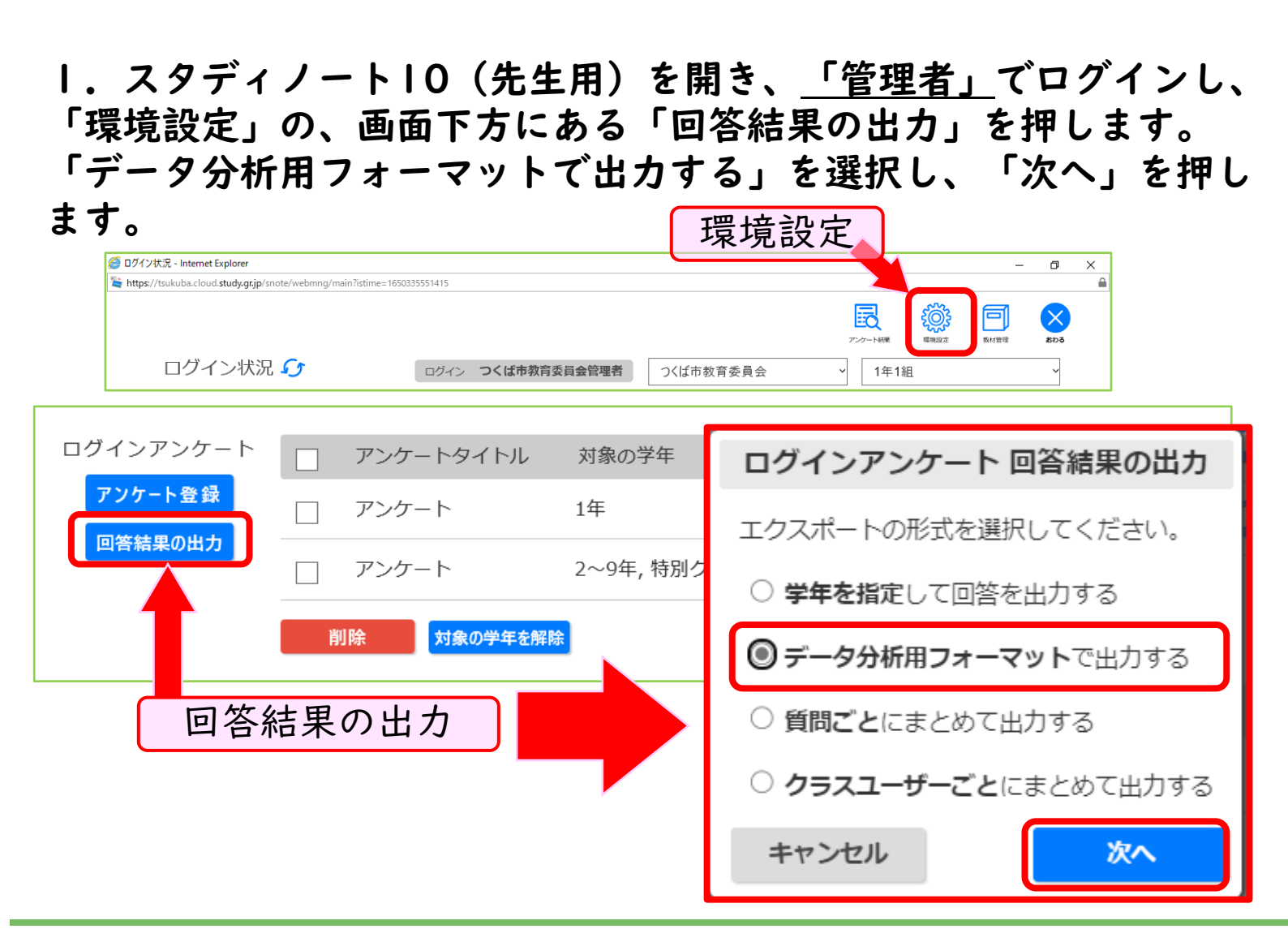

2. 「集計期間」と「アンケート名」を選択し、「エクスポート」を 押すと、アンケートの結果をダウンロードすることができます。

| ログインアンケート 回答結果の出力:分析用フォーマット            |                   |
|----------------------------------------|-------------------|
| 出力条件を設定し、エクスポートボタンを押してください。            | × ≡               |
| 集計期間 2022/04/01 から 2022/06/01 まで       | 分析用アンケード結         |
| アンケート名 アンケート 🗸                         | _20220401-2022060 |
| エクスポート形式 🖲 xlsx 🛛 csv(アンケートの設問は省略されます) | TAISA             |
|                                        | エクスポート            |
| キャンセル                                  |                   |

| A | 1 ~        | : × ✓ <i>f</i> x 回答年月日 |       |    |     |               |    |        | ` | - |
|---|------------|------------------------|-------|----|-----|---------------|----|--------|---|---|
|   | А          | В                      | С     | D  | Е   | F             | G  | Н      |   |   |
| 1 | 回答年月日      | ログインID                 | 氏名    | 学年 | 組   | クラス名          | 番号 | 質問1の回答 | 湏 | • |
| 2 | 2022/05/09 | 0020001                | 小下 優二 | 3  | 1   | 3年 <b>1</b> 組 | 3  | 未回答    | Ħ |   |
| 3 |            |                        |       |    |     |               |    |        |   | Ŧ |
|   | • • •      | アンケート情報 アンケート結果        |       |    | - : | -             |    | •      | • |   |